### SETTING UP A MYSAIL VOLUNTEER ACCOUNT

Thank you for signing up to the beginning of a new partnership with MySail to manage volunteer events at South of Perth Yacht Club. This new feature in MySail has recently been launched and is still developing with the aid of valuable feedback from yourself and SoPYC staff. Please feel free to offer suggestions to either sailingadministrator@sopyc.com.au or directly to support@mysail.team.

https://mysail.team/

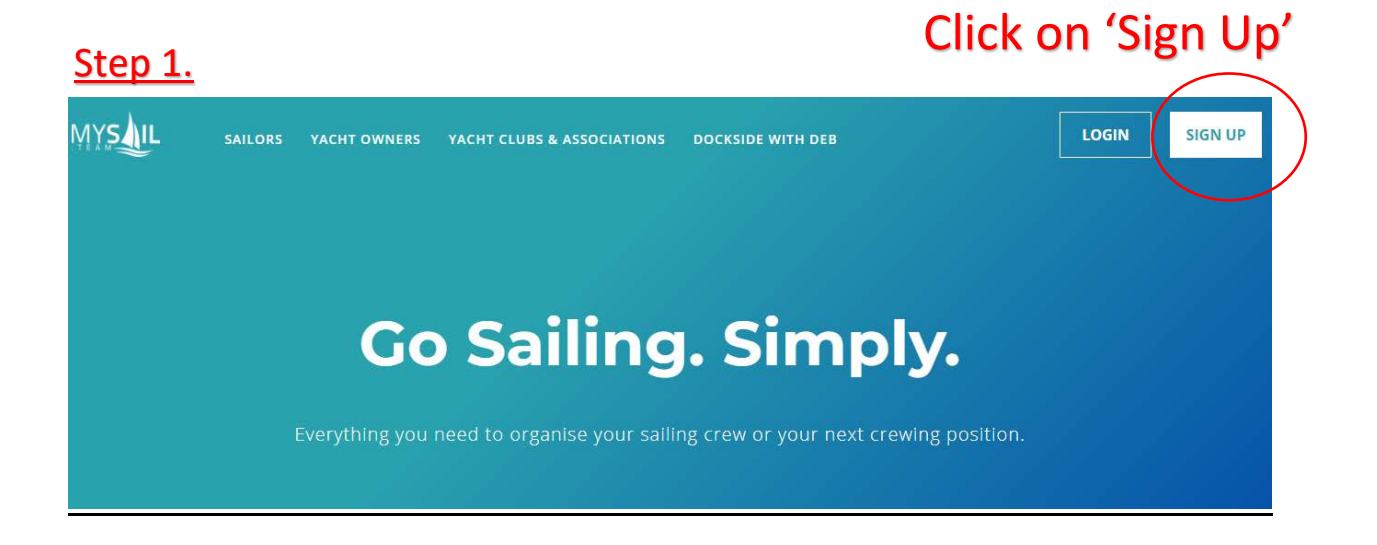

## <u>Step 2.</u>

| Go sailing. Simply.                                               | Sign Up now - it's fast & FREE.                                 |
|-------------------------------------------------------------------|-----------------------------------------------------------------|
| MySail provides everything you need to organise your sailing crew | I am a., Crew Yacht Owner or Manager Volunteer                  |
| or your next crewing position.                                    | Select all that apply.                                          |
| Connect with our passionate community of sailors to discover new  | EMAIL *                                                         |
| local yacht club or become a volunteer.                           | sailingadministrator@sopyc.com.au                               |
| Signup now to get started.                                        | PASSWORD *                                                      |
|                                                                   |                                                                 |
|                                                                   | I agree to MySail's terms of use.                               |
|                                                                   | Register                                                        |
| Ontional                                                          | I want to receive MySail's weekly newsletter, Sail Racing News. |
| optional —                                                        | i want to receive occasional MySail & partner offers.           |
|                                                                   | Already have an account? Log in here.                           |

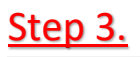

#### WELCOME TO MYSAIL!

Before you get started, we just need to get a little information to complete your profile.

| Details you enter here w | ill be available to the yachts that you sail with,            | , clubs and associations that you are a member of and may be provided to race organisers when you<br>participate in their events. |  |
|--------------------------|---------------------------------------------------------------|----------------------------------------------------------------------------------------------------|--|
|                          | FIRST NAME *                                                  | () LAST NAME *                                                                                                    |  |
|                          | PHONE NUMBER *                                                | SAILING CLUB MEMBERSHIP (OPTIONAL)       Select                                                                                   |  |
|                          | LOCATION *<br>Start typing location to select<br>Save Profile | Look for 'South of Perth YC'                                                                                                    |  |
|                          | Need to update your email address? Le                         | et us know and we'll change it for you.                                                                                           |  |

<u>Step 4.</u> At this point your volunteer profile is done. To continue is useful if you also want to crew in competitions. Like it says, donations are entirely optional.

| WELC                                                                                                    | OME | το ΜΥ                                 | SAIL!                    |  |  |
|----------------------------------------------------------------------------------------------------|-----|---------------------------------------|--------------------------|--|--|
| Pay what you want - you can use all of MySail's features for free, or choose a fee that<br>you think is fair. Paying a small fee will help MySail continually improve our service,<br>and keep it free for those who can not pay. You can change or cancel your paid plan<br>at anytime. Click here to view full terms. |     |                                       |                          |  |  |
| FREQUENCY*                                                                                                    |     | FEE*                                  |                          |  |  |
| Monthly                                                                                                    | × * | \$10 AUD                              | × <del>*</del>           |  |  |
|                                                                                                    |     | Price shown in AUD, 109<br>residents. | GST added for Australian |  |  |
| CONFIRM                                                                                                    |     | Skip                                  |                          |  |  |
|                                                                                                    |     |                                       |                          |  |  |

# <u>Step 5.</u>

### Welcome

| Enjoying MySail? Show your support by paying a small fee. You'll help us keep Improving our service and have our eternal gratitude.<br>Please complete below details Click on 'Schedule' to see invitations |                                 |                         |  |  |
|----------------------------------------------------------------------------------------------------|---------------------------------|-------------------------|--|--|
| SETUP YOUR ACCOUNT                                                                                                    |                                 |                         |  |  |
| •                                                                                                    |                                 |                         |  |  |
| Create your profile.                                                                                                    |                                 |                         |  |  |
| Enter your sailing details.                                                                                                    | Messsages                       | Schedule                |  |  |
| Enter your emergency contact details.                                                                                                    |                                 |                         |  |  |
| Enter your safety equipment details.                                                                                                    |                                 |                         |  |  |
| Enter your qualification details.                                                                                                    |                                 |                         |  |  |
|                                                                                                    | Find crewing positions          | Find races and regattas |  |  |
| JOIN OUR COMMUNITY                                                                                                    |                                 |                         |  |  |
|                                                                                                    |                                 |                         |  |  |
| of facebook 🕜 Instagram 🔰 twitter                                                                                                    |                                 |                         |  |  |
| Youtube In Linkedin MySail News                                                                                                    | Book courses, cruises and races |                         |  |  |

# <u>Step 6.</u> All your invitations will appear below:

|                                  |            |             | MESSAGES       | SCHEDULE BROWSE - |
|----------------------------------|------------|-------------|----------------|-------------------|
| Upcoming *                       | Any Status | ▼ Any Yacht | ▼ View as List | Ŧ                 |
|                                  |            |             |                |                   |
| VOLUNTEER                        |            |             |                |                   |
|                                  |            |             | Availa         | ble 🗸             |
| South of Perth Yacht Club (SOP   | YC)        |             | View Even      | Details           |
| Start: 13:00                     | ,          |             |                |                   |
| Applecross, WA, AU               |            |             |                |                   |
| VOLUNTEER                        |            |             |                |                   |
| SUNDAY 26 JULY, 2020             |            |             | Respond        | Now 🗸             |
| APPLECROSS CUP                   |            |             |                |                   |
| South of Perth Yacht Club (SOP   | YC)        |             | View Event     | Details           |
| ( Start: 13:00                   |            |             |                |                   |
| Applecross, WA, AU               |            |             |                |                   |
| VOLUNTEER                        |            |             |                |                   |
| SUNDAY 09 AUGUST, 2020           |            |             | Respond        | Now 🗸             |
| APPLECROSS CUP                   |            |             |                |                   |
| 🏲 South of Perth Yacht Club (SOP | YC)        |             | View Event     | Details           |
| Start: 13:00                     |            |             |                |                   |

To see what volunteering roles are needed around the club, click below for the SoPYC Volunteer calendar:

| <   | July 2020 |                        |     |     |     | >                       |
|-----|-----------|------------------------|-----|-----|-----|-------------------------|
| Mon | Tue       | Wed                    | Thu | Fri | Sat | Sun                     |
| 29  | 30        | 01<br>Jane Brook Wines | 02  | 03  | 04  | 05<br>Canning Bridge IG |
| 06  | 07        | 08<br>Jane Brook Wines | 09  | 10  | 11  | 12<br>Applecross Cup    |
| 13  | 14        | 15<br>Jane Brook Wines | 16  | 17  | 18  | 19<br>Canning Bridge IG |
| 20  | 21        | 22 Jane Brook Wines    | 23  | 24  | 25  | 26<br>Applecross Cup    |
| 27  | 28        | 29                     | 30  | 31  | 01  | 02<br>Canning Bridge IG |

### https://app.mysail.team/volunteers/south-of-perth-yacht-club

Click on an event that interests you and click on the Sign me up! Button:

Sign me up!

This step by step guide is a work in progress and will continue to build as new information comes to hand. If you have any problems with using your volunteer account, please let us know!